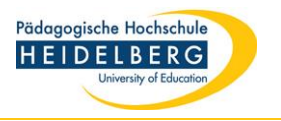

# E-Medien von außerhalb lesen mit der Shibboleth-Authentifizierung (für Angehörige der PH Heidelberg)

A. Beltz-E-Books

B. Springer-/VS-Ebooks

C. UTB-Ebooks

D. E-Books auf Ebookcentral

E. Elektronische Zeitschriften

F. Datenbanken

(Stand: 06.04.2020)

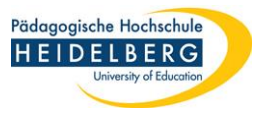

# A. Beltz-E-Books außerhalb des Campus' lesen:

| Suchbegriff:                | Suchbereich: Alle                                                             | ✓ Q Suche starten Erweiterte Suche                                                                                         |                                                                                    |
|-----------------------------|-------------------------------------------------------------------------------|----------------------------------------------------------------------------------------------------|------------------------------------------------------------------------------------|
| Vollanzeige                 |                                                                               |                                                                                                    |                                                                                    |
| Schulpädagogik /            | llona Esslinger-Hinz; Anne Sliwka                                             |                                                                                                    |                                                                                    |
| Gesucht wurde mit "Titelwor | = Schulpädagogik; Autor (Person)= Esslinger-Hinz", Tref                       | fer 1 von 2 in Bibliotheksbestand                                                                                          |                                                                                    |
| Katalogangaben              |                                                                               |                                                                                                    |                                                                                    |
|                             | <u>Zitierlink</u>                                                             |                                                                                                    | Bitte klicken Sie für den Volltext-                                                |
| Medienart                   | E-Book]                                                                       |                                                                                                    | Zugnin auf den Link                                                                |
| Art/Inhalt                  | Lehrbuch                                                                      |                                                                                                    | Merkliste                                                                          |
| Signatur                    | eBook Beltz (PHHD)                                                            |                                                                                                    | Ø Merkliste befüllen/leeren                                                        |
|                             | FC 3/Ebook (HDZB)                                                             |                                                                                                    | ≺z Merkliste                                                                       |
| Titel                       | Schulpädagogik / Jona Esclinger Hinz: Appe Sliwk                              | 2                                                                                                    | ~                                                                                  |
| Person                      | <ul> <li>Esslinger-Hinz, Jona, 1964, [Verfasser/in]</li> </ul>                | а<br>                                                                                                    | Weitere Infos                                                                      |
|                             | <ul> <li>Sliwka, Anne, 1969- [Verfasser/in]</li> </ul>                        |                                                                                                    | 🛆 Exportieren                                                                      |
| Veröffentlichung            | Weinheim ; Basel : Beltz, 2011                                                |                                                                                                    |                                                                                    |
|                             |                                                                               |                                                                                                    |                                                                                    |
| to be the come to be a to   | Innailsverzeichnis                                                            |                                                                                                    |                                                                                    |
| Innaitsverzeichnis          | <ul> <li>Innaitsverzeichnis</li> </ul>                                        |                                                                                                    |                                                                                    |
| Zugang                      |                                                                               | Hinweis zur URL                                                                                                    |                                                                                    |
| Zum Online-Dokument         | http://www.redi-bw.de/start<br>/phhd/EBooks-<br>beitz/9783407290717           | Im oampusnetz verfügbar, für Hochschulangehörige<br>pusnetzes erreichbar / Elektronischer Volltext - Cam                   | mit Passwort auch außerhalb des <u>Cam</u> -<br>puslizenz                          |
| Zum Online-Dokument         | http://www.content-select.com<br>/index.php?id=bib_view&<br>ean=9783407290717 | Zum Online-Dokument; Im Campusnetz verfügbar, fü<br>auch außerhalb des <u>Campusnetzes erreichbar</u> / Ele<br>bis luni 20 | r Hochschulangehörige mit Passwort<br>ktronischer Volltext - Campuslizenz, Zugriff |

1. Buch im Online-Katalog aufrufen, Link unten anklicken

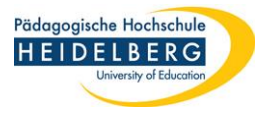

| https://content-select.com/login                                         | v C Q Suchen ☆ 自                           |                  |
|--------------------------------------------------------------------------|--------------------------------------------|------------------|
| -<br>ibliothek 📦 OPAC 🌾 HEIDI 🔡 DBIS 🚺 Google 🄀 SWB Online-Katalog 🖙 EZB | ● 🗊 Jetzt: 20°C 🄅 Do: 23°C 🍋 Fr            | : 26°C 🍋 Sa: 2   |
| Unternehmen   Kontakt   Hilfe   Impressum                                | 147.142.82.                                | .128   Einloggen |
|                                                                          |                                            |                  |
| content-select                                                           |                                            |                  |
|                                                                          |                                            | 0                |
| НОМЕ                                                                     | Suche                                      | Q                |
| Sie haben keine Zugriffsrechte für diese Seite.                          |                                            |                  |
|                                                                          |                                            |                  |
| Bitte geben Sie Ihren Benutzernamen und Ihr Passwort<br>ein              | Bitte wählen Sie einen Shibboleth Provider |                  |
| Nutzername / F-Mail*                                                     | Albert-Ludwigs-Universitaet Freiburg       | •                |
|                                                                          | PH Freiburg                                |                  |
| Passwort*                                                                | PH Gmünd<br>PH Graubünden                  |                  |
|                                                                          | PH Heidelberg                              |                  |
|                                                                          | PH Karlsruhe                               |                  |
| Einloggen                                                                | PH Ludwigsburg<br>PH Thurgau               |                  |
|                                                                          | PH Weingarten                              |                  |
|                                                                          | PH Zürich<br>SUUB Bremen                   |                  |
|                                                                          |                                            | Id               |

## 2. Hochschule auswählen

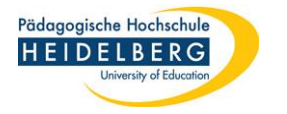

| k 🤘 OPAC 🏌 | HEIDI 🔡 DBIS 💈 Google 🤾 SWB Online-Katalog EZ3 E                 | ZB                                                                                                    | 🌒 🚼 Jetz |
|------------|------------------------------------------------------------------|----------------------------------------------------------------------------------------------------|----------|
|            | Pädagogische Hochschule<br>HEIDELBERG<br>University of Education |                                                                                                    |          |
|            | Identity Provider der Pädagog                                    | ischen Hochschule Heidelberg                                                                                       |          |
|            | Anmeldung an Preselect.media<br>GmbH, Gruenwald                  |                                                                                                    |          |
|            | penshorn                                                         | <ul> <li>&gt; Nutzungsbedingungen</li> <li>&gt; Kontakt DFN-AAI Hotline</li> </ul>                                 |          |
|            |                                                                  | Hinweis: Zum<br>Logout schließen Sie den Browser,                                                                  |          |
|            | Login                                                            | damit keine anderen Personen unter<br>Ihrer Benutzerkennung weiterarbeiten<br>können. (Eine zentrale Abmeldung ist |          |
|            | Attributfreigabe für diesen<br>Dienst widerrufen                 | nicht möglich und nicht alle Dienste<br>bieten ein Logout an.)                                                     |          |

3. Auf der Authentifizierungsseite der PH anmelden mit den Login-Daten des Rechenzentrums (für Stud.IP, Poolrechner usw.). Dieses Login ist nur für das erste Buch/Medium pro Sitzung notwendig. Später greift das System automatisch auf die Daten zurück.

und Fachhändler gegründet. Seitdem vermarkten wir erfolgreich e-books.

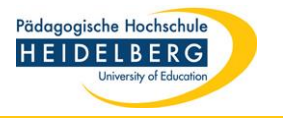

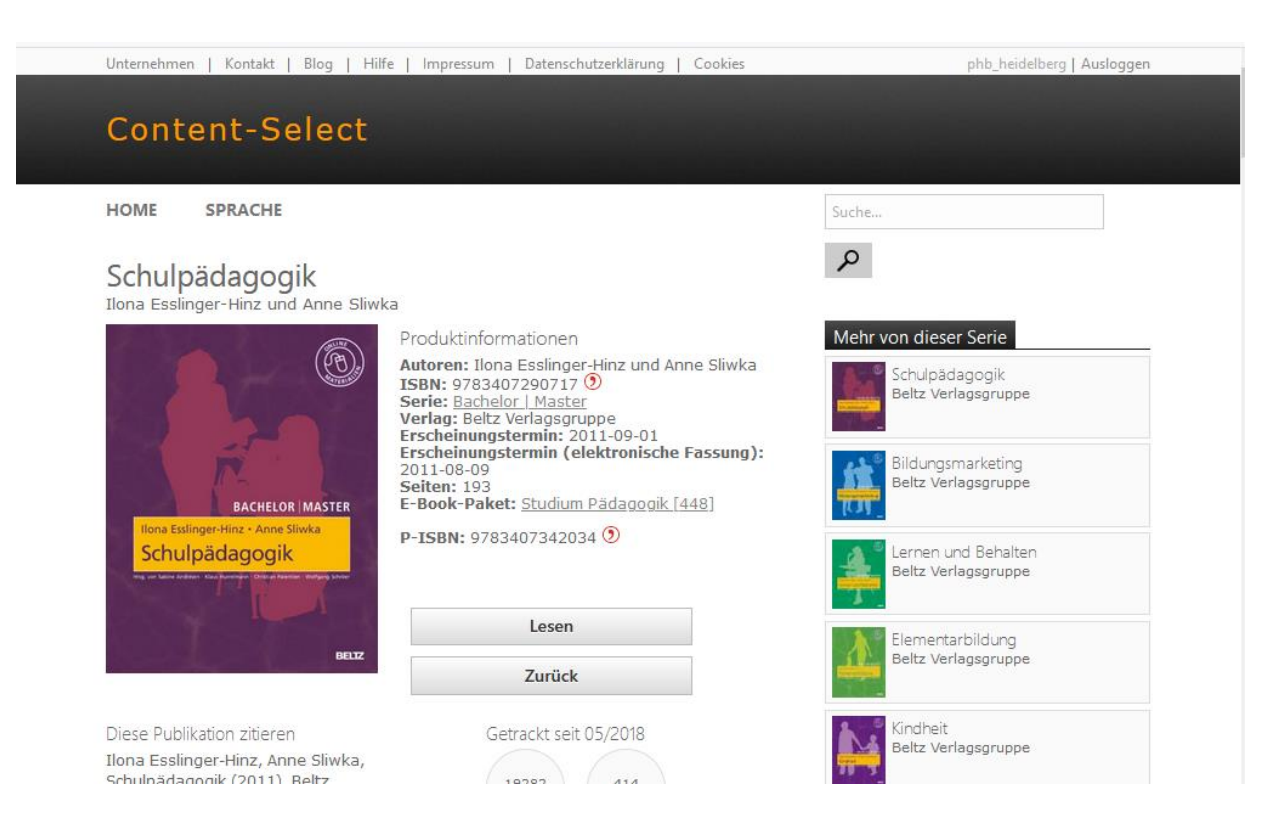

#### 4. Buch-Volltext kann aufgerufen werden.

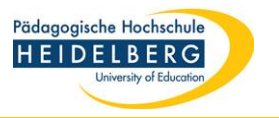

# **B.** Springer-/VS-Ebooks von außerhalb lesen:

| Signatur            | eBook Springer (PHHD)                                                                        |                                                                                                    | Merkliste                                                                           |  |
|---------------------|----------------------------------------------------------------------------------------------|----------------------------------------------------------------------------------------------------|-------------------------------------------------------------------------------------|--|
| Titel               | Anerkennung und Gewalt an Schulen : Eine<br>die im Praxistest / von Tilmann Kammler          | evidenzbasierte und theoriegeleitete Interventionsstu-                                                   | Merkliste befüllen/leeren                                                           |  |
| Person              | Kammler, Tilmann [Verfasser/in]                                                              |                                                                                                    | ☆ Merkliste                                                                         |  |
| Veröffentlichung    | Wiesbaden : Springer VS, 2013                                                                |                                                                                                    | Weitere Infos                                                                       |  |
| Umfang / Format     | Online-Ressource (XVII, 300 Seiten 45 Abb, o                                                 | digital)                                                                                                 |                                                                                     |  |
| Sprache             | Deutsch                                                                                      |                                                                                                    | Anerkennung                                                                         |  |
| Land                | Deutschland                                                                                  | und Gewalt                                                                                               |                                                                                     |  |
| ISBN                | 978-3-531-19053-2<br>978-3-531-18448-7<br>978-3-531-18448-7 (Druck-Ausgabe)                  |                                                                                                    | Eine evidenzbasierte und theorie-<br>geleitete interventionsstudie<br>im Praxistest |  |
| Nummer              | 1651884315 (SWB-Katalog Nr.)                                                                 |                                                                                                    |                                                                                     |  |
| Weitere Ausgabe     | Erscheint auch als Druck-Ausgabe: Anerkenr<br>und theoriegeleitete Interventionsstudie im Pr | nung und Gewalt an Schulen : eine evidenzbasierte<br>raxistest / Tilmann Kammler Wiesbaden, 2012 2013    |                                                                                     |  |
| Schriftenreihe      | (SpringerLink)<br>(Bücher)                                                                   |                                                                                                    | 오 Springer VS                                                                       |  |
| Schlagwörter        | <ul> <li>Social sciences</li> <li>Social work</li> <li>Social Sciences</li> </ul>            |                                                                                                    | ▲ Exportieren                                                                       |  |
| Schlagwortfolge     | Anerkennung ; Gewalt ; Prävention ; Schi                                                     | iler                                                                                                    |                                                                                     |  |
| Zugang              | URL                                                                                          | Hinweis zur URL                                                                                          |                                                                                     |  |
| Zum Online-Dokument | http://dx.doi.org/10.1007<br>/978-3-531-19053-2                                              | Im Canousnetz verfügbar, für Hochschulangehörige<br>pusnetzes erreichbar / Elektronischer Volltext - Car | e mit Passwort auch außerhalb des <u>Cam</u><br>npuslizenz                          |  |

1. Buch im Online-Katalog aufrufen, Link unten anklicken

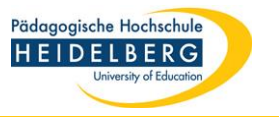

| D Springer Link                                     |                                                               | Menu 🔺                                                                                     |  |
|-----------------------------------------------------|---------------------------------------------------------------|--------------------------------------------------------------------------------------------|--|
|                                                     |                                                               | Home                                                                                       |  |
| Anerkennung und Gewa                                | lt an Schuler                                                 | Login                                                                                      |  |
| Eine evidenzbasierte und theoriegeleitete Intervent | tionsstudie im Praxistest                                     | und Gewalt<br>an Schulen<br>Eine evderzbasiere und theorie-<br>selerte interventiorsstudie |  |
| Authors (view affiliations)                         |                                                               | im Praxistest                                                                              |  |
| Tilmann Kammler                                     |                                                               |                                                                                            |  |
| Book<br>3 57k<br>Citations Downloads                |                                                               | Springer ∨S                                                                                |  |
| Log in to check access                              |                                                               |                                                                                            |  |
| Buy eBook                                           | <ul><li>Instant download</li><li>Readable on all do</li></ul> | evices                                                                                     |  |
| EUR 26.96                                           | <ul><li>Own it forever</li><li>Local sales tax inc</li></ul>  | luded if applicable                                                                        |  |

2. Login-Bereich auf der Seite des Buches öffnen.

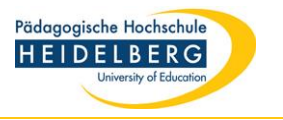

|                                                                      | Password            |
|----------------------------------------------------------------------|---------------------|
|                                                                      | Forgotten password? |
|                                                                      |                     |
| » Log in using a corporate account » Log in via Shibboleth or Athens |                     |
| » Problems logging in?                                               |                     |
|                                                                      |                     |

3. Auswahl "Log in via Shibboleth"

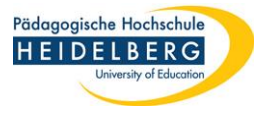

| Search                                                                                                    | Q *                                                                                                    |
|----------------------------------------------------------------------------------------------------|----------------------------------------------------------------------------------------------------|
| Home • Books A - Z • Journals A - Z • Videos • Librarians                                                                                                    |                                                                                                    |
| Athens and Shibboleth login                                                                                                    |                                                                                                    |
| Athens and Shibboleth allow you to log on to multiple web resource<br>be recognized as belonging to your parent organization. Please co<br>find out if you can access this site using these systems. | ces using the same credentials and ontact your librarian or administrator to                                                                                                    |
| Log in via Athens                                                                                                    | Or, find your institution (via Shibboleth)                                                                                                    |
| Select your institution                                                                                                    | Select your institution                                                                                                    |
|                                                                                                    |                                                                                                    |
|                                                                                                    | päd                                                                                                    |
| Proceed to Athens                                                                                                    | päd       HEP Fribourg PHFR Pädagogische       Kirchliche Pädagogische Hochschule       Wien/Krems                                                                                                    |
| Proceed to Athens                                                                                                    | päd         HEP Fribourg PHFR Pädagogische         Kirchliche Pädagogische Hochschule         Wien/Krems         PH Bern Pädagogische Hochschule                                                                                                    |
| Proceed to Athens                                                                                                    | påd         HEP Fribourg PHFR Pädagogische         Kirchliche Pädagogische Hochschule         Wien/Krems         PH Bern Pädagogische Hochschule         PHZH Pädagogische Hochschule Zürich                                                                                     |
| Proceed to Athens Alternatively, log in with your Springer account                                                                                                    | päd         HEP Fribourg PHFR Pädagogische         Kirchliche Pädagogische Hochschule         Wien/Krems         PH Bern Pädagogische Hochschule         PHZH Pädagogische Hochschule Zürich         Pädagogische Hochschule Freiburg                                            |
| Proceed to Athens Alternatively, log in with your Springer account                                                                                                    | päd         HEP Fribourg PHFR Pädagogische         Kirchliche Pädagogische Hochschule         Wien/Krems         PH Bern Pädagogische Hochschule         PHZH Pädagogische Hochschule Zürich         Pädagogische Hochschule Freiburg         Pädagogische Hochschule Heidelberg |

## 4. Hochschule auswählen

Lesezeichen (Bookmark)!

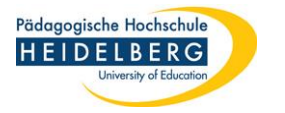

| akskatalog × 🕑 Login Pädagogische Hochschu ×                                                   | +                                                                                                    |                |
|------------------------------------------------------------------------------------------------|----------------------------------------------------------------------------------------------------|----------------|
| :://shib. <b>ph-heidelberg.de</b> /idp/Authn/UserPassword                                      |                                                                                                    | Q. Suchen      |
| 隆 OPAC 🏌 HEIDI 👫 DBIS 🔱 Google 🧏 SWB Online-Katalog                                            | . EZ3 EZB                                                                                                    | 🌒 🚼 Jetzt: 219 |
| Pädagogische Hochschule<br>HEIDELBERG<br>University of Education<br>Identity Provider der Päda | gogischen Hochschule Heidelberg                                                                                                    |                |
| Anmeldung an Springer SBM                                                                      |                                                                                                    |                |
|                                                                                                | > Nutzungsbedingungen                                                                                                    |                |
|                                                                                                | > Kontakt DFN-AAI Hotline                                                                                                    |                |
| Login                                                                                          | Hinweis: Zum<br>Logout schließen Sie den Browser,<br>damit keine anderen Personen unter<br>Ihrer Benutzerkennung weiterarbeiten<br>können. (Eine zentrale Abmeldung ist |                |
| Dienst widerrufen                                                                              | nicht möglich und nicht alle Dienste<br>bieten ein Logout an.)                                                                                                    |                |
| Springer LIVE                                                                                  |                                                                                                    |                |
| Bitte speichern Sie diesen Seitenlink                                                          | NICHT als                                                                                                    |                |

5. Auf der Authentifizierungsseite der PH anmelden mit den Login-Daten des Rechenzentrums (für Stud.IP, Poolrechner usw.). Dieses Login ist nur für das erste Buch/Medium pro Sitzung notwendig. Später greift das System automatisch auf die Daten zurück.

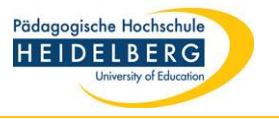

| Tilmann Kammler<br>Anerkennung<br>und Gewalt<br>an Schulen<br>Eine evidenzbasierte und theorie-<br>geleitete interventionstude | Anerkennung und Gewalt an Schulen<br>Eine evidenzbasierte und theoriegeleitete Interventionsstudie im Praxistest |  |
|----------------------------------------------------------------------------------------------------|----------------------------------------------------------------------------------------------------|--|
| in Pravistest                                                                                                    | Authors <u>(view affiliations)</u><br>Tilmann Kammler<br>Book <u>3 57k</u><br>Citations Downloads                |  |
| Download book PDF                                                                                                    | <u>↓</u>                                                                                                    |  |
| Table of contents (19                                                                                                    | 9 chapters) About this book                                                                                      |  |
|                                                                                                    | Search within book                                                                                               |  |
|                                                                                                    | Access to this content is enabled by Pädagogische Hochschule Heidelberg                                          |  |

# 6. Buch-Zugang wird angezeigt.

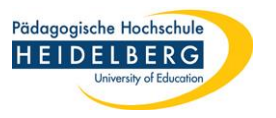

# C. UTB-Ebooks von außerhalb lesen:

| Zum Online-Dokument    | http://www.utb-studi-e-book.de<br>/9783838586625                                                                                                    | Im Canousnetz verfügbar, für Hochschulangehörige m<br>puspiszes erreichbar / Elektronischer Volltext - Campu                                         | it Passwort auch außerhalb des <u>Cam</u> -<br>islizenz |
|------------------------|----------------------------------------------------------------------------------------------------|----------------------------------------------------------------------------------------------------|---------------------------------------------------------|
| Zugang                 | URL                                                                                                    | Hinweis zur URL                                                                                                    |                                                         |
|                        | https://www.utb-studi-e-book.de/9783838586625                                                                                                    | 2                                                                                                    |                                                         |
|                        | che und ausführliche Information zu Früherkennur<br>Lese-Rechtschreibstörung (LRS). Es gibt einen Ül<br>Förderprogramme. Neueste Erkenntnisse werden i<br>therapeutische Praxis verknüpft. | ng, Diagnose, Förderung und Therapie bei einer<br>berblick über Aufbau, Inhalte und Ziele gängiger<br>mit konkreten Hinweisen für die schulische und |                                                         |
| Inhalt                 | Grundlagen zum Schriftspracherwerb und Kenntnis<br>Rechtschreibstörung (LRS) bilden die Basis, um L                                                                                        | sse über Ursachen einer Lese-<br>RS zu verstehen. Dieses Buch bietet verständli-                                                                     |                                                         |
| Schriftenreihe         | UTB ; 8662                                                                                                    |                                                                                                    |                                                         |
| Weitere Ausgabe        | <ul> <li>Erscheint auch als Druck-Ausgabe: Lese-Recht<br/>einem Beitrag von Sven Lindberg, - München; Ba</li> </ul>                                                                        | <u>tschreibstörungen (LRS) / Andreas Mayer ; mit</u><br>i <u>sel [2016], © 2016</u>                                                                  |                                                         |
| Nummer                 | 859310477 (SWB-Katalog Nr.)                                                                                                    |                                                                                                    |                                                         |
| ISBN                   | 9783838586625<br>3825286622 (Druck-Ausgabe)                                                                                                    |                                                                                                    |                                                         |
| Land                   | Deutschland Baden-Württemberg ; Schweiz                                                                                                    |                                                                                                    |                                                         |
| Sprache                | Deutsch                                                                                                    |                                                                                                    |                                                         |
| Physische Beschreibung | Illustrationen (Sonstige Angaben)                                                                                                    |                                                                                                    |                                                         |
| Umfang / Format        | 1 Online Ressource (268 Seiten)                                                                                                    |                                                                                                    |                                                         |
| Veröffentlichung       | München ; Basel : Ernst Reinhardt Verlag, [2016]<br>München ; Basel : Ernst Reinhardt Verlag, © 2016                                                                                       | ;                                                                                                    | 🛆 Exportieren                                           |
| Person                 | Lindberg, Sven, 1979- [Verfasser/in von ergänz                                                                                                    | zendem Text]                                                                                                    | Weitere Infos                                           |
| Titel                  | Lese-Rechtschreibstörungen (LRS) / Andreas May                                                                                                    | er ; mit einem Beitrag von Sven Lindberg                                                                                                    |                                                         |
| Verfasser              | Mayer, Andreas, 1966-                                                                                                    |                                                                                                    | ☆ Merkliste                                             |
|                        | H 14/EDOOK (HUZB)<br>utb studi ebook (PHHD)                                                                                                    |                                                                                                    | Ø Merkliste befüllen/leeren                             |

1. Buch im Online-Katalog aufrufen, Link unten anklicken

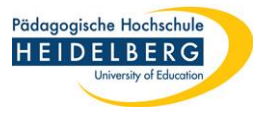

| DER VERLAG FÜR BIBLIOTHEKARE HILFE                                                                                                    |                                                                  |                                                    | 🗂 Lizenzierte Titel | د<br>Mein Benutzerko to | Ð An |
|----------------------------------------------------------------------------------------------------|------------------------------------------------------------------|----------------------------------------------------|---------------------|-------------------------|------|
| utb-studi-e-book                                                                                                    | Suche                                                            |                                                    | Q                   | I                       |      |
|                                                                                                    |                                                                  |                                                    |                     |                         |      |
| Home / Lese-Rechtschreibstörungen (LRS)                                                                                                    | Sie haben keine Z                                                | ugriffsrechte für diesen                           | n Titel.            | _                       |      |
| Home / Lese-Rechtschreibstörungen (LRS)                                                                                                    | Sie haben keine Z                                                | ugriffsrechte für diesen                           | n Titel.            |                         |      |
| Home / Lese-Rechtschreibstörungen (LRS)                                                                                                    | Sie haben keine Z                                                | ugriffsrechte für diesen                           | n Titel.            |                         |      |
| Home / Lese-Rechtschreibstörungen (LRS)                                                                                                    | Sie haben keine Z                                                | ugriffsrechte für diesen                           | n Titel.            |                         |      |
| Home / Lese-Rechtschreibstörungen (LRS)                                                                                                    | Sie haben keine Z                                                | ugriffsrechte für diesen<br>Andreas Mayer<br>Lese- | n Titel.            |                         |      |
| Home / Lese-Rechtschreibstörungen (LRS)          Agrar-/Forstwissenschaft         Anglistik/Amerikanistik         Architektur         Betriebswirtschaftslehre | Sie haben keine Z<br>utb.<br>Andress Mayer<br>Lese-Rechtschreib- | Andreas Mayer<br>Lese-<br>Rechtschreibs            | törungen            |                         |      |

## 2. Anmeldemaske aufrufen

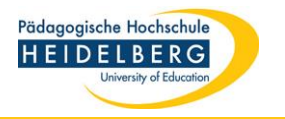

| Bitte wählen Sie Ihre Institution | P: |                           |                 |
|-----------------------------------|----|---------------------------|-----------------|
| Aschaffenburg HS                  |    | 035W010                   |                 |
| Bern Uni                          |    |                           |                 |
| Bingen TH                         |    |                           |                 |
| Bonn Uni                          |    |                           | * 0.9:-1-46-1-1 |
| Frankfurt Uni                     |    |                           | * Pflichtfelder |
| Freiburg PH                       |    |                           |                 |
| Greifswald Uni                    |    |                           |                 |
| Heide FH Westkueste               | Pa | asswort vergessen?        | Anmelden        |
| Heidelberg PH                     |    |                           |                 |
| Heidelberg Uni                    |    |                           |                 |
| Hohenheim Uni                     |    |                           |                 |
| Karlsruhe BLB                     |    |                           |                 |
| Karlsruhe PH                      |    |                           |                 |
| Konstanz HS                       |    |                           |                 |
| Ludwigsburg PH                    |    |                           |                 |
| Marburg Uni                       |    |                           |                 |
| Muenchen TU                       |    |                           |                 |
| Nordhausen HS                     |    |                           |                 |
| Osnabrueck Uni                    |    |                           |                 |
| Bitte wählen Sie Ihre Institution | -  | Einloggen über Shibboleth | $\leftarrow$    |
|                                   |    |                           | -               |
|                                   |    |                           |                 |
|                                   |    |                           |                 |
|                                   |    |                           |                 |

3. Nach unten scrollen, Hochschule auswählen, einloggen

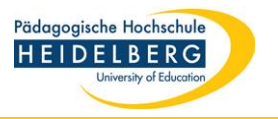

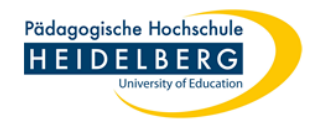

Identity Provider der Pädagogischen Hochschule Heidelberg

Anmeldung an UTB Online Bibliothek

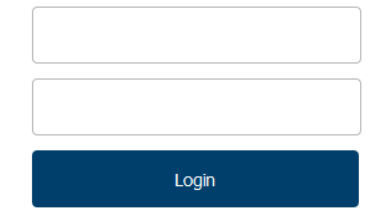

Attributfreigabe für diesen Dienst widerrufen

UTB Online Bibliothek

Bitte speichern Sie diesen Seitenlink NICHT als Lesezeichen (Bookmark)!

- Nutzungsbedingungen
- > Benutzerverwaltung PH Heidelberg
- > Kontakt DFN-AAI Hotline

Hinweis: Zum

Logout schließen Sie den Browser, damit keine anderen Personen unter Ihrer Benutzerkennung weiterarbeiten können. (Eine zentrale Abmeldung ist nicht möglich und nicht alle Dienste bieten ein Logout an.)

4. Auf der Authentifizierungsseite der PH anmelden mit den Login-Daten des Rechenzentrums (für Stud.IP, Poolrechner usw.). Dieses Login ist nur für das erste Buch/Medium pro Sitzung notwendig. Später greift das System automatisch auf die Daten zurück.

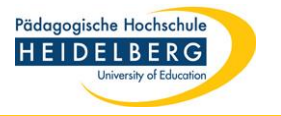

| ER VERLAG FÜR BIBLIOTHEKARE HILFE                                                                                                    |                                                                 |                                                                                    | 6 | Lizenzierte Titel | 🔁 Abmelo |
|----------------------------------------------------------------------------------------------------|-----------------------------------------------------------------|------------------------------------------------------------------------------------|---|-------------------|----------|
| utb. utb-studi-e-book                                                                                                    | Suche                                                           |                                                                                    | Q |                   |          |
|                                                                                                    |                                                                 |                                                                                    |   |                   |          |
| Home / Lese-Rechtschreibstörungen (LRS)                                                                                                    |                                                                 |                                                                                    |   |                   |          |
| Home / Lese-Rechtschreibstörungen (LRS) Agrar-/Forstwissenschaft Anglistik/Amerikanistik                                                                      |                                                                 | Andreas Mayer                                                                      |   |                   |          |
| Home / Lese-Rechtschreibstörungen (LRS) Agrar-/Forstwissenschaft Anglistik/Amerikanistik Architektur                                                          | utb.                                                            | Andreas Mayer<br>Lese-                                                             |   |                   |          |
| Home / Lese-Rechtschreibstörungen (LRS) Agrar-/Forstwissenschaft Anglistik/Amerikanistik Architektur Betriebswirtschaftslehre                                 | utb.<br>Andress Mayer<br>Lesse-Rechtschreib-<br>ctörungen (LBS) | Andreas Mayer<br>Lese-<br>Rechtschreibstörungen                                    |   |                   |          |
| Home / Lese-Rechtschreibstörungen (LRS) Agrar-/Forstwissenschaft Anglistik/Amerikanistik Architektur Betriebswirtschaftslehre Biologie/Ökologie               | utb.<br>Andreas Mayer<br>Lese-Rechtschreib-<br>störungen (LRS)  | <sup>Andreas Mayer</sup><br>Lese-<br>Rechtschreibstörungen<br>(LRS)                |   |                   |          |
| Home / Lese-Rechtschreibstörungen (LRS) Agrar-/Forstwissenschaft Anglistik/Amerikanistik Architektur Betriebswirtschaftslehre Biologie/Ökologie Chemie/Physik | utb.<br>Andreas Mayer<br>Lese-Rechtschreib-<br>störungen (LRS)  | Andreas Mayer<br>Lese-<br>Rechtschreibstörungen<br>(LRS)<br>EAN/ISBN 9783838586625 |   |                   |          |

5. Gewünschter Titel kann aufgerufen werden.

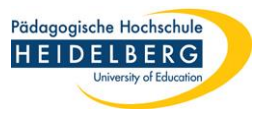

# **D. E-Books auf Ebookcentral von außerhalb lesen:**

| Signatur            | Q 1/Ebook (HDZB)                                                                                                    |                                                                                                    | Ø Merkliste befüllen/leeren                                                                                    |  |  |  |
|---------------------|----------------------------------------------------------------------------------------------------|----------------------------------------------------------------------------------------------------|----------------------------------------------------------------------------------------------------|--|--|--|
| Titel               | Mit Heterogenität im Mathematikunterricht umger<br>zentrale Anforderung an die Lehrerbildung / her<br>Susanne Prediger, Silke Ruwisch                                                          | nen lernen : Konzepte und Perspektiven für eine<br>ausgegeben von Juliane Leuders, Timo Leuders,               | ☆ Merkliste<br>Weitere Infos                                                                                   |  |  |  |
| Person              | <ul> <li>Leuders. Juliane [Herausgeber/in]</li> <li>Leuders. Timo_1968- [Herausgeber/in]</li> <li>Prediger. Susanne_1971- [Herausgeber/in]</li> <li>Ruwisch. Silke [Herausgeber/in]</li> </ul> |                                                                                                    | Manger on funds and a finite handbalant<br>and should be bandless<br>Straine Expedens<br>States Brownick Horsy |  |  |  |
| Veröffentlichung    | Wiesbaden : Springer Spektrum, 2017                                                                                                    |                                                                                                    | Mit Heterogenität im                                                                                           |  |  |  |
| Umfang / Format     | Online-Ressource (IX, 257 Seiten 60 Abb, online                                                                                                    | e resource)                                                                                                    | Mathematikunterricht                                                                                           |  |  |  |
| Anmerkungen         | Konferenzschrift, 2015, Mainz                                                                                                    |                                                                                                    | Konzepte und Perspektiven für eine                                                                             |  |  |  |
| Sprache             | Deutsch                                                                                                    |                                                                                                    | zentrale Antorderung an die Lehrerbildung                                                                      |  |  |  |
| Land                | Deutschland                                                                                                    |                                                                                                    |                                                                                                    |  |  |  |
| ISBN                | 9783658169039                                                                                                    |                                                                                                    | 🕑 Springer Spektrum                                                                                            |  |  |  |
| Nummer              | 1654798797 (SWB-Katalog Nr.)                                                                                                    |                                                                                                    | A                                                                                                    |  |  |  |
| Schriftenreihe      | Konzepte und Studien zur Hochschuldidaktik und<br>SpringerLink. Bücher                                                                                                    | d Lehrerbildung Mathematik                                                                                     | Exportieren                                                                                                    |  |  |  |
| Schlagwörter        | <u>Mathematics</u>                                                                                                    |                                                                                                    |                                                                                                    |  |  |  |
| Schlagwortfolge     | Mathematikunterricht ; Inklusive Pädagogik ;                                                                                                    | Heterogenität                                                                                                  |                                                                                                    |  |  |  |
| Systematik          | <u>Q 1 / Mathematikunterricht (LOK)</u>                                                                                                    |                                                                                                    |                                                                                                    |  |  |  |
| Zugang              | URL                                                                                                    | Hinweis zur URL                                                                                                |                                                                                                    |  |  |  |
| Zum Online-Dokument | https://ebookcentral.proquest.com<br>/lib/phheidelberg/detail.ac-<br>tion?docID=4944155                                                                                                    | im Sampusnetz verfügbar, für Hochschulangehörig<br><u>pusnetzis erreichbar</u> / Elektronischer Volltext - Car | e mit Passwort auch außerhalb des <u>Cam</u> -<br>mpuslizenz                                                   |  |  |  |

1. Buch im Online-Katalog aufrufen, Link unten anklicken

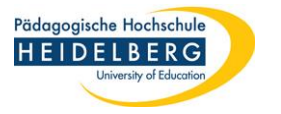

| - w |                                                                           |
|-----|---------------------------------------------------------------------------|
|     |                                                                           |
|     | University of Education                                                   |
|     | Identity Provider der Pädagogischen Hochschule Heidelberg                 |
|     | Anmelden für Ebook                                                        |
|     | Central/ebrary ebooks                                                     |
|     | Benutzername:                                                             |
|     |                                                                           |
|     |                                                                           |
|     | Passwort:                                                                 |
|     |                                                                           |
|     | Anmeldung nicht speichern                                                 |
|     | Attributfreigabe für diesen Dienst                                        |
|     | widerturen                                                                |
|     | Anmelden                                                                  |
|     |                                                                           |
|     | To assist libraries with strategic ebook                                  |
|     | acquisition, ebrary offers a number of<br>packages under subscription and |

2. Auf der Authentifizierungsseite der PH anmelden mit den Login-Daten des Rechenzentrums (für Stud.IP, Poolrechner usw.). Dieses Login ist nur für das erste Buch/Medium pro Sitzung notwendig. Später greift das System automatisch auf die Daten zurück.

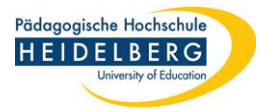

ProQuest Suchen Bücherregal Einstellungen -2 Abmelden Ebook Central<sup>™</sup> ç Erweiterte Suche Schlagwort, Autor, ISBN und mehr Padagogische Hochschule Heidelberg Themenbereiche durchsuchen Mit Heterogenität Im Mathematikunterricht Umgehen Lernen : Konzepte und Perspektiven Für eine Zentrale Anforderung an Die Lehrerbildung Juliane Leuders, Timo Leuders, Susanne Prediger, and Silke Ruwisch Mit Heterogenität im Mathematikunterricht umgehen lernen Verfügbarkeit Bibliografische Informationen Ihre Institution hat Zugriff auf 3 Exemplare dieses Titels Mit Heterogenität Im Mathematikunterricht Umgehen Lernen Online lesen 52 Verbleibende Seiten zum Kopieren UNTERTITEL (von 52) L Vollständiger Download Konzepte und Perspektiven Für eine Zentrale Unline lesen Anforderung an Die Lehrerbildung Get all pages, require free third-party software, Offline 103 Seiten verbleibend für PDF-Volltextzugriff bis zu 7 Tage. SERIE Druck/-Kapiteldownload (von 103) Konzepte und Studien Zur Hochschuldidaktik Vollständiger Download PDF-Kapitel herunterladen und Lehrerbildung Mathematik Ser. Bis zu 103 Seiten erhalten, eine beliebige PDF-HERAUSGEBER Software verwenden, läuft nicht ab. Juliane Leuders Add to My Bookshelf Timo Leuders. Susanne Prediger. Beschreibung Link zum Buch and Silke Ruwisch freigeben VERLAG In diesem Band werden konkrete Konzepte für die Lehreraus- und -weiterbildung diskutiert, in denen Spektrum Akademischer Verlag Buch zitieren Mathematik-Lehrkräfte gezielt beim Unterrichten in heterogenen und insbesondere inklusiven Klassen Mehr anzeigen unterstützt werden. Auf methodischer Ebene steht die Frage im Vordergrund, wie Praxisaspekte in Mehr anzeigen Inhaltsverzeichnis Intro PDF herunterladen 🛛 🛄 Online lesen S. i - v; 5 Seiten

3. Die Cookie-Einstellungen für die Webseite bestätigen. Buch-Volltext wird angezeigt.

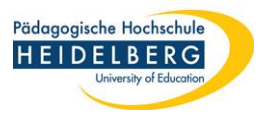

# E. Elektronische Zeitschrift von außerhalb des Campus' lesen:

| Katalogangaben   |                                                                                               |                                                                        |  |  |  |
|------------------|-----------------------------------------------------------------------------------------------|------------------------------------------------------------------------|--|--|--|
|                  | ► <u>Zitierlink</u>                                                                           | Bitte klicken Sie für den Volltext-                                    |  |  |  |
| Medienart        | 📃 [E-Journal]                                                                                 | Zugnin auf den Link                                                    |  |  |  |
| Art/Inhalt       | Zeitschrift                                                                                   | Merkliste                                                              |  |  |  |
| Titel            | Zeitschrift für Erziehungswissenschaft : ZfE                                                  | Merkliste befüllen/leeren                                              |  |  |  |
| Veröffentlichung | Berlin ; Heidelberg : Springer, [2000?]-<br>Wiesbaden : VS Verl. für Sozialwissenschaften     | ☆ Merkliste                                                            |  |  |  |
| Umfang / Format  | Online-Ressource                                                                              | Weitere Infos                                                          |  |  |  |
| Verlauf          | Nachgewiesen 3.2000 -                                                                         |                                                                        |  |  |  |
| Anmerkungen      | Gesehen am 12.04.17<br>Archivierung/Langzeitarchivierung gewährleistet                        | Exponeren                                                              |  |  |  |
| Sprache          | Deutsch                                                                                       |                                                                        |  |  |  |
| Land             | Deutschland                                                                                   |                                                                        |  |  |  |
| ISSN             | 1862-5215                                                                                     |                                                                        |  |  |  |
| Nummer           | 1434-663X (ISSN der Sekundärausgabe)<br>2269588-6 (ID-Nr. ZDB)<br>524229686 (SWB-Katalog Nr.) |                                                                        |  |  |  |
| Volltext         | https://link.springer.com/journal/volumesAndlssues/11618                                      |                                                                        |  |  |  |
| Volltext         | http://www.zfe-online.de/index.php/de/                                                        |                                                                        |  |  |  |
| Lizenzzeitraum   | Zugang                                                                                        | URL                                                                    |  |  |  |
| 3.2000 -         | EZB (3.2000 -)                                                                                | http://www.bibliothek.uni-regensburg.de/ezeit<br>/?2269582858267777772 |  |  |  |
|                  | Volltext                                                                                      | http://link.springer.com/journal/volumesAndIssues/11618                |  |  |  |
| 6 2002           | E7B (6 2003 -)                                                                                | http://www.burners.com/www.com/                                        |  |  |  |

1. Zeitschrift im Online-Katalog aufrufen, Link unten anklicken

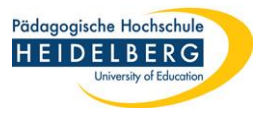

| Der Springer Link                                                                   |               | Search Q <u>Log in</u>                       |
|-------------------------------------------------------------------------------------|---------------|----------------------------------------------|
| You're seeing our new journal sites and we'd like your opinion, please send feedbac | :k            |                                              |
| Journal home > Volumes and issues                                                   |               |                                              |
| Zeifschrift für<br>X/F Erziehungs-<br>sissenschaft                                  |               |                                              |
| Zeitschrift für Erziehungswisse                                                     | enschaft      |                                              |
| Search within journal                                                               | Q             | For authors                                  |
| Volumes and issues                                                                  |               | Submission guidelines<br>Contact the journal |
| Volume 23                                                                           | February 2020 | Submit manuscript                            |

2. Login-Bereich auf der Seite der Zeitschrift öffnen

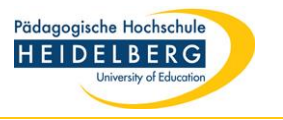

| i Springer                                                                |                     |  |
|---------------------------------------------------------------------------|---------------------|--|
| Welcome b                                                                 | ack. Please log in. |  |
| Email                                                                     | Password            |  |
| Log in                                                                    | Forgotten password? |  |
| » Log in using a corpo                                                    | prate account       |  |
| » Log in via Shibbolet                                                    | h or Athens         |  |
| » Log in using a corpo<br>» Log in via Shibbolet<br>» Problems logging in | h or Athens         |  |

# 3. Auswahl "Institutionelles Login", "Login über Shibboleth" o.ä.

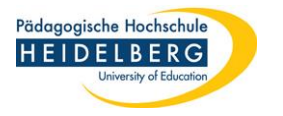

| D Springer Link                                                                                                    | » Sign up / Log in English 🔻 Academic edition 🔻                                                                                                    |
|----------------------------------------------------------------------------------------------------|----------------------------------------------------------------------------------------------------|
| Search                                                                                                    | Q *                                                                                                    |
| Home • Books A - Z • Journals A - Z • Videos • Librarians                                                                                                    |                                                                                                    |
| Athens and Shibboleth logi.<br>Athens and Shibboleth allow you to log on to multiple web res<br>be recognized as belonging to your parent organization. Pleas<br>find out if you can access this site using these systems. | <b>n</b><br>ources using the same credentials and<br>se contact your librarian or administrator to                                                             |
| Log in via Athens                                                                                                    | Or, find your institution (via Shibboleth)                                                                                                    |
| Select your institution 👻                                                                                                    | Select your institution                                                                                                    |
| Proceed to Athens                                                                                                    | HEP Fribourg PHFR Pädagogische<br>Kirchliche Pädagogische Hochschule                                                                                           |
| Alternatively, log in with your Springer account                                                                                                    | Wien/Krems<br>PH Bern Pädagogische Hochschule<br>PHZH Pädagogische Hochschule Zürich<br>Pädagogische Hochschule Freiburg<br>Pädagogische Hochschule Heidelberg |
|                                                                                                    |                                                                                                    |

- Bei internationalen Verlagen ggf. das Land auswählen (Germany, kann auch umschrieben sein mit "Higher Education", "Germany, DFN-AAI" o.ä.).
- 5. Hochschule auswählen.

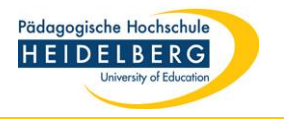

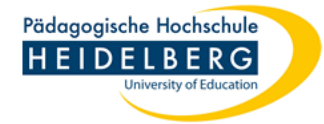

#### Identity Provider der Pädagogischen Hochschule Heidelberg

Anmeldung an Springer SBM

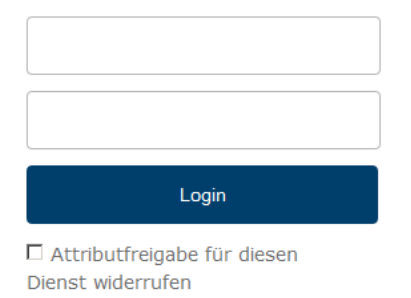

Springer LIVE

Bitte speichern Sie diesen Seitenlink NICHT als Lesezeichen (Bookmark)!

> Nutzungsbedingungen

› Kontakt DFN-AAI Hotline

Hinweis: Zum Logout schließen Sie den Browser, damit keine anderen Personen unter Ihrer Benutzerkennung weiterarbeiten können. (Eine zentrale Abmeldung ist nicht möglich und nicht alle Dienste bieten ein Logout an.)

6. Auf der Authentifizierungsseite der PH anmelden mit den Login-Daten des Rechenzentrums (für Stud.IP, Poolrechner usw.). Dieses Login ist nur für das erste Buch/Medium pro Sitzung notwendig. Später greift das System automatisch auf die Daten zurück.

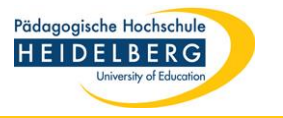

| Dirac Springer Link                                                                                                    |               | Search $Q$ Log in                            |
|----------------------------------------------------------------------------------------------------|---------------|----------------------------------------------|
| You're seeing our new journal sites and we'd like your opinion, please send feedback                                                                                                    |               |                                              |
| Journal home > Volumes and issues                                                                                                    |               |                                              |
| Zeitschrift für<br>Krichbungs-<br>wissenrecht<br>Erziehungswissenschaft<br>Stationen<br>Stationen |               |                                              |
| Search within journal                                                                                                    | ٩             | ✓ You have access to our articles            |
| Volumes and issues                                                                                                    |               | For authors                                  |
| Volume 23                                                                                                    | February 2020 | Submission guidelines<br>Contact the journal |
| February 2020, issue 1                                                                                                    |               | Submit manuscript                            |

 Homepage der Zeitschrift wird angezeigt oder die Einstiegsseite des Verlages (dann muss die Zeitschrift dort ausgewählt werden).

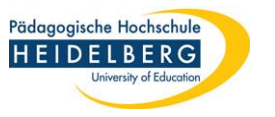

# F. Datenbank von außerhalb des Campus' nutzen:

| × DB CD-Rom- und Online-Datenba ×                                                                                                    | +                      |                                                                                                    |                                                                                                    |                                                                         |
|----------------------------------------------------------------------------------------------------|------------------------|----------------------------------------------------------------------------------------------------|----------------------------------------------------------------------------------------------------|-------------------------------------------------------------------------|
| e/dbinfo/detail.php?bib_id=phhd&colors=&ocolors=≤                                                                                                    | tt=a&tid=0&titel_id=86 |                                                                                                    | ▼ C Q Suchen                                                                                                    | ☆ 🖬                                                                     |
| I 📴 DBIS 🎖 Google 🤾 SWB Online-Katalog                                                                                                    | EZ3 EZB                |                                                                                                    | •                                                                                                    | ) 🚼 Jetzt: 21°C 🄅 Do: 23°C 🍋                                            |
| Datenbank-Infosys                                                                                                    | stem (DBIS)            |                                                                                                    | Pädagogische                                                                                                    | Hochschule                                                              |
| Pädagogische Hochschu                                                                                                    | le Heidelberg          |                                                                                                    |                                                                                                    | BERG<br>ersity of Education                                             |
| Bibliotheksseite Bibliot                                                                                                    | hekskatalog            | Freie Datenbanken anzeigen                                                                                                    | Datenbanken zu Ha                                                                                                    | use nutzen                                                              |
| Suche nach Datenbanken                                                                                                    | Detailansicht          |                                                                                                    |                                                                                                    |                                                                         |
| Schnelle Suche                                                                                                    | PSYNDEX                |                                                                                                    |                                                                                                    |                                                                         |
| Go!                                                                                                    | Weitere Titel:         | PSYNDEXPlus<br>PSYNDEX Literature and Audiovisual Medi<br>PSYNDEXplus Tests                                                                                                    | a with PSYNDEX Tests                                                                                                    |                                                                         |
| Fachübersicht                                                                                                    |                        | PSYNDEXplus Lit.& AV<br>PSYNDEX plus with TestFinder                                                                                                    |                                                                                                    |                                                                         |
| Alphabetische Liste                                                                                                    |                        | PSYTKOM                                                                                                    |                                                                                                    |                                                                         |
| Hinweise zur Benutzung                                                                                                    |                        | WISO PS1<br>WISO Psychologie                                                                                                    |                                                                                                    |                                                                         |
| Bibliotheksauswahl / Einstellungen                                                                                                    | Recherche starten:     | http://www.redi-bw.de/db/start.php?databas                                                                                                    | se=P                                                                                                    |                                                                         |
| Über DBIS                                                                                                    | Verfügbar:             | campusweit verfügbar; für Angehörige der F                                                                                                    | PH mit Passwort auch extern                                                                                                    |                                                                         |
| Gefördert durch:                                                                                                    | Inhalt:                | Bibliographische Datenbank zu psycho<br>den deutschsprachigen Ländern sowie<br>aus allen Gebieten der Psychologie einsch<br>Nachbardisziplinen wie Psychiatrie, Mediz<br>Sportwissenschaft, Linguistik, Betriebswirt<br>Die Datenbank besteht aus zwei Seoment | logischer Literatur und Test<br>psychologisch relevanten audi<br>ließlich psychologisch relevar<br>in, Erziehungswissenschaft, S<br>schaft, Kriminologie.<br>en: | tverfahren aus<br>iovisuellen Medien<br>iter Aspekte aus<br>Soziologie, |
| الم المراجع (مراجع) المراجع المراجع المراجع المراجع المراجع المراجع المراجع المراجع المراجع المراجع المراجع الم<br>المراجع المراجع المراجع المراجع المراجع المراجع المراجع المراجع المراجع المراجع المراجع المراجع المراجع المراجع |                        | <ul> <li>PSYNDEX Literatur und AV-Media<br/>Ausgewertet werden deutsch- und e<br/>Sammelwerksbeiträge, Reports und<br/>Österreich und der Schweiz sowie a</li> </ul>                                                                                           | en<br>Inglischsprachige Zeitschriften<br>Dissertationen von Autoren a<br>audiovisuelle Medien für die Au                                                         | aufsätze, Bücher,<br>us Deutschland,<br>ıs- und                         |

1. Datenbank über DBIS aufrufen

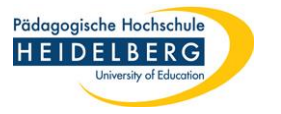

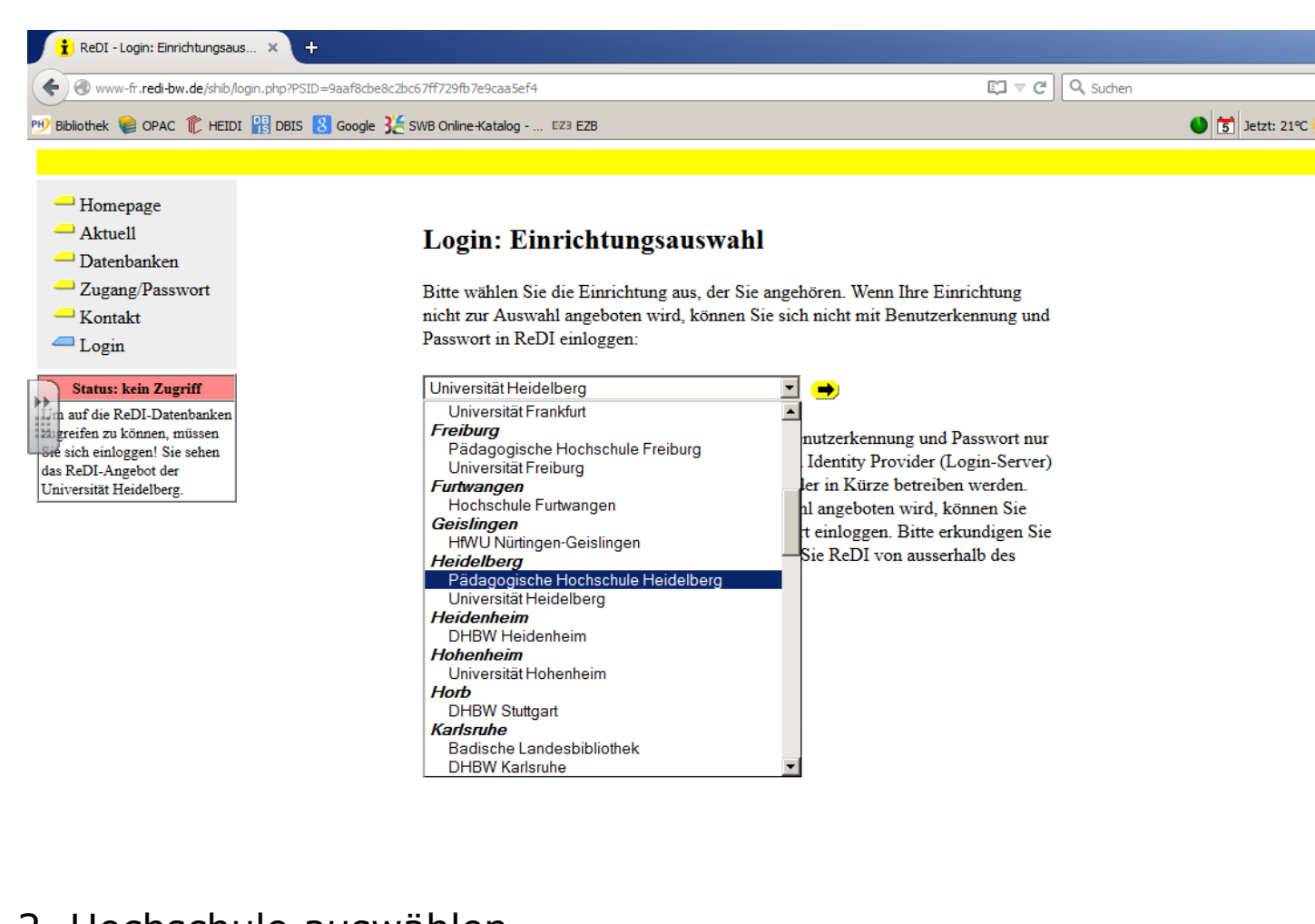

2. Hochschule auswählen

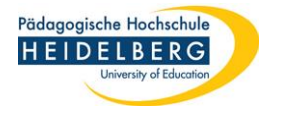

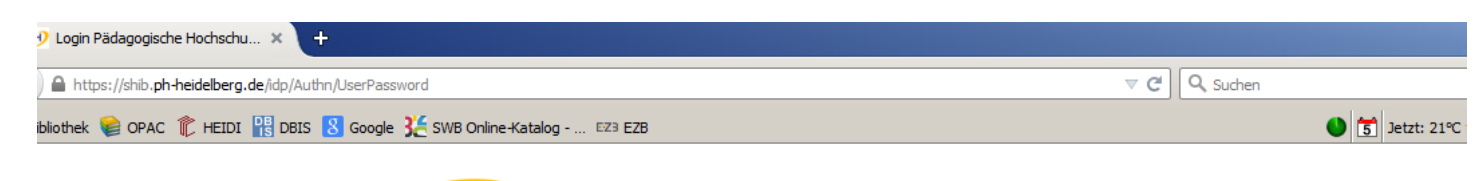

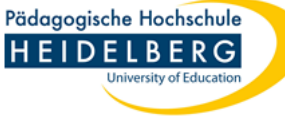

#### Identity Provider der Pädagogischen Hochschule Heidelberg

Anmeldung an ReDI - Regionale Datenbank-Information

| penshorn                                           | ] |
|----------------------------------------------------|---|
| •••••                                              |   |
| Login                                              | , |
| □ Attributfreigabe für diesen<br>Dienst widerrufen |   |

ReDI ist die Regionale Datenbank-Information für die staatlichen Hochschulen und Landesbibliotheken in Baden-Württemberg.

Bitte speichern Sie diesen Seitenlink NICHT als

- > Nutzungsbedingungen
- > Kontakt DFN-AAI Hotline

Hinweis: Zum

Logout schließen Sie den Browser, damit keine anderen Personen unter Ihrer Benutzerkennung weiterarbeiten können. (Eine zentrale Abmeldung ist nicht möglich und nicht alle Dienste bieten ein Logout an.)

3. Auf der Authentifizierungsseite der PH anmelden mit den Login-Daten des Rechenzentrums (für Stud.IP, Poolrechner usw.). Das ist nur bei der ersten Anmeldung pro Sitzung notwendig, vgl. oben Seite 3.

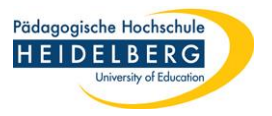

| Advanced Se         | earch: EBSCOnosi                                   |                                                  |                         |                     |                   |                     |                        |          |               |                 |             |            |
|---------------------|----------------------------------------------------|--------------------------------------------------|-------------------------|---------------------|-------------------|---------------------|------------------------|----------|---------------|-----------------|-------------|------------|
| 🗲 🛞 web.a.ebs       | scohost.com/ehos                                   | st/search/advanced?sid=e099eab0-c                | c949-4bbf-9867-641780e3 | db3f%40sessionmgr40 | 03&vid=0&hid=4101 |                     | ୍ ଟ ସ ର s              | Suchen   |               | ☆               | ê 🛡 ,       | <b>₽</b> ∧ |
| ) Bibliothek 🛭 🈂 Ol | PAC 庹 HEIDI                                        | 📲 DBIS <u>8</u> Google 🔀 SWB Or                  | nline-Katalog EZ3 EZB   |                     |                   |                     |                        |          | 🌖 🚼 Jetzt: 21 | °C 🔅 Do: 23°C 🝣 | Fr: 26°C 褨  | 5a: 27     |
| New Search          | Thesaurus                                          | Indexes                                          |                         |                     |                   |                     | Sign In                | 🛁 Folder | Preferences   | Languages 🔹     | Ask-A-Libra | arian H    |
|                     | Searching: F                                       | PSYNDEX: Literature and Audiov                   | visual Media with PSYN  | DEX Tests   Choose  | e Databases       |                     |                        |          |               |                 |             | Logo       |
| <b>EBSCO</b> host   |                                                    |                                                  | Select a Field          | l (optio 🔹 Se       | arch Clear        | ?                   |                        |          |               |                 |             |            |
|                     | AND 🗸                                              |                                                  | Select a Field          | l (optio 🔻          |                   |                     |                        |          |               |                 |             |            |
|                     | AND -                                              |                                                  | Select a Field          | l (optio 🔻 🕂        | -                 |                     |                        |          |               |                 |             |            |
|                     | Basis Saara                                        | h Advanced Search Search                         | History                 |                     |                   |                     |                        |          |               |                 |             |            |
| Search              | Options<br>The Modes a                             | nd Expanders                                     |                         |                     |                   |                     |                        |          |               |                 | Reset       |            |
| Sea                 | arch modes 🥐                                       |                                                  |                         |                     | Apply             | related words       |                        |          |               |                 |             |            |
| 0                   | Boolean/Phras                                      | se                                               |                         |                     |                   |                     |                        |          |               |                 |             |            |
| 000                 | Find all my sea<br>Find any of my<br>SmartText Sea | arch terms<br>search terms<br>rching <u>Hint</u> |                         |                     | Also              | search within the f | ull text of the articl | es       |               |                 |             |            |
| Limit               | t your result                                      | 5                                                |                         |                     |                   |                     |                        |          |               |                 |             |            |
| Full                | Text                                               |                                                  |                         |                     | Publi             | cation Name         |                        |          |               |                 |             |            |
| Pub                 | Dication Year                                      | 1                                                |                         |                     | Publi             | sher                |                        |          |               |                 |             |            |
|                     |                                                    |                                                  |                         |                     |                   |                     |                        |          |               |                 |             |            |

4. Datenbank-Startseite wird angezeigt.